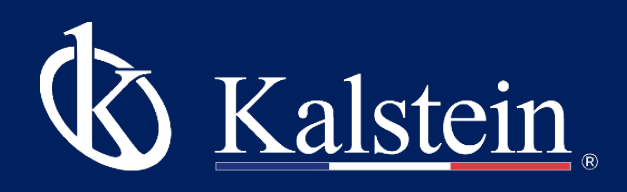

# Thermal Printer YR0176 **Operation User's Manual**

Thank you very much for purchasing our Thermal Printer YR0176..

Please read the "Operating Instructions" and "Warranty" before operating this unit to assure proper operation. After reading these documents, be sure to store them securely together with the "Warranty" at a hand place for future reference.

Warning: Before operating the unit, be sure to read carefully and fully understand important warnings in the operating instructions.

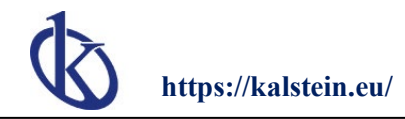

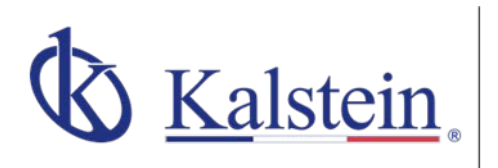

### OUR SERVICES Benefits and Support

In Kalstein France, we take care of the full satisfaction of our customers, that is why we provide value-added services of the highest level based on our experience.

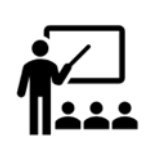

#### Online Inductions and Trainings

In any part of the world, receive your induction or training from our specialized team of engineers

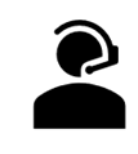

Quick Response

Our work team is always available to response all your consults or questions, in order to support you in any situation.

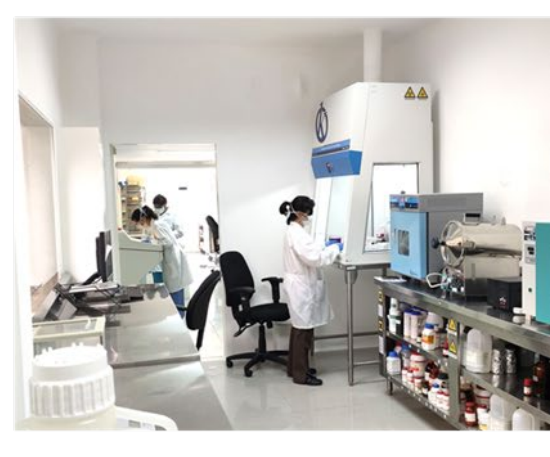

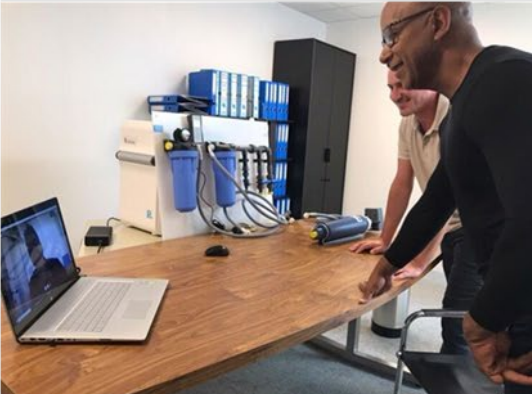

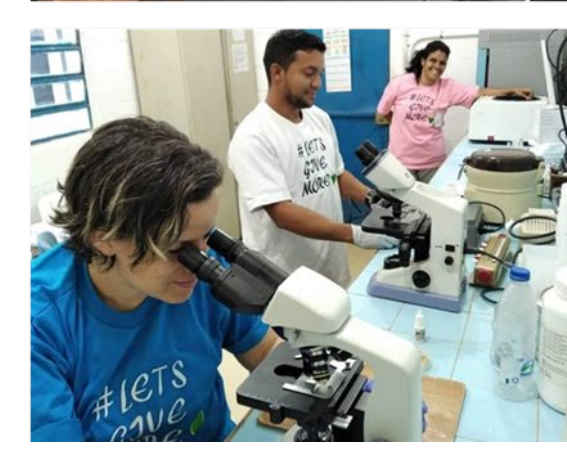

# 

#### #Letsgivemore 💗

Thanks to your purchase, a donation will be made to a non-profit foundation that fights against breast cancer and helps most vulnerable communities.

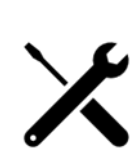

## Technical Support

Enjoy of personalized advice for the correct preventive and corrective maintenance of your equipment, thanks to Kalstein's manuals and articles, special catalogues and video tutorials.

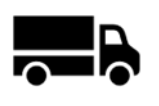

#### Delivery Logistics

We take care of all the necessary logistics for the dispatch of your goods, whether is by sea, land or.air.

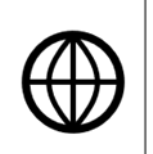

#### Kalstein Worldwide

With more than 25 years growing with our customers, Kalstein's multiformat and modern content, is now present in more than 10 countries and increasing.

#### DECLARE

**§** This product belongs to A grade, maybe it will cause radio disturbance at natural environment, in such circumstances, needs that the user takes practicable measures for it.

### **Security Information**

To use your printer in effectiveness and security, please obey the following rules.

### $\rightarrow$ Before Use

- To hold the true usage method, before using printer, please read this user's manual particularly.
- Please put this 《User's Manual》 on the convenient position, to take out reading and solving problems at any moment.

### →Notices in Security

If neglect the following notice matters, incorrect use may be bringing damage.

### NOTICE

- ◇ If occurred paper jams, make sure turning off button as the first step, waiting for ten seconds, to cool down the print head, and then clearing away the paper.
- ♦ Please don't set this product in the humid or dusty environment.
- $\diamond~$  No pressing, No dumping.

### **Roller Paper**

♦ Make sure to use the specific roller paper which fit for this manual.

♦ Don't be used the roller paper which the end be felted on the paper axes, Or, the printer can't detect the end of roller paper exactly, may be could bring damage to printer; Also, can't choose the roller paper which without paper axes, Or, maybe when printing to the end, Paper jams occurred because of the paper is not enough.

### TABLE OF CONTENTS

| USER'S<br>YR176    | MANUAL                                                            |   |
|--------------------|-------------------------------------------------------------------|---|
| Thermal Pri        | inter1                                                            |   |
| DECLARE            |                                                                   |   |
| COPYRIGH           | IT2                                                               |   |
| Security Inf       | ormation3                                                         | į |
| If neglect th      | e following notice matters, incorrect use may be bringing damage3 | į |
| <b>Roller</b> Pape | r3                                                                | į |
| TABLE O            | F CONTENTS4                                                       | ļ |
| Chapter I In       | ntroduction6                                                      | j |
| 1.1 Te             | chnique Specification6                                            | ; |
| 1.2Prin            | nting Paper6                                                      | j |
| 1.3Pri             | nting Character6                                                  |   |
| 1.4Inte            | erface Form                                                       | j |
| 1.5Cor             | trol Command7                                                     | , |
| 1.6Pov             | ver and Operating Environment Request7                            | , |
| 1.7 D              | imension and Weight7                                              | , |
| Chapter II         | Installation and Operation                                        | ; |
| 2.1 Pri            | nter Dimension                                                    | ; |
| Figure2-1 T        | he printer dimension                                              | ; |
| 2.2 Co             | ntrol Board                                                       | ; |
| Figure 2-2.1       | The sketch graphic of control board                               | ; |
| 2.3 Inc            | licator light and key operation8                                  | ; |
| Indicator:         |                                                                   | ; |
| Key:               |                                                                   | ; |
| Figure2-2.2        | Opening cover spanner9                                            | ) |
| 2.4 Ins            | talling paper9                                                    | ) |
| 2.5 Int            | erface connection10                                               | ) |
| 2                  | .5.1 Serial interface connection                                  | ) |
| Per pin sign       | al definition                                                     | ) |
|                    | 2.5.2 Parallel interface connection 11                            | 1 |
| Parallel inte      | erface signal per pin                                             | Ĺ |
| Figure 2-4.        | 2. Parallel Interface Signal Time Sequence                        | 1 |
| 2                  | .5.3 Cash drawer interface                                        | , |
| Figure 2-4.3       | . Cash drawer interface12                                         | , |
| Pin definitio      | on as follows:                                                    |   |
| 2.6 Cle            | ear print head                                                    | , |
| Chapter III        | Malfunction Exclusion14                                           | ļ |
| 4.1 Co             | mmand Illustration                                                | ļ |
| Chapter IV         | Printing Table                                                    | į |

| 4.1 Command Illustration                               | 1                                      | 5  |
|--------------------------------------------------------|----------------------------------------|----|
| 4.2 Printing command                                   | 1                                      | 5  |
|                                                        | 4.2.1 Printing command                 | 15 |
| Print and change a new line                            | 1                                      | 5  |
| Print and feed paper n dot lines                       | 1                                      | 6  |
|                                                        | 4.2.2 Setting command for line spacing | 6  |
| Set character line spacing 1/6 feet                    | 1                                      | 6  |
| Set line spacing n dot lines(n/203 feet)               | 1                                      | 6  |
|                                                        | 4.2.3 Character printing command       | 6  |
| Set character printing pattern                         | 1                                      | 6  |
| Permit character double width printing                 | 1                                      | 7  |
| Cancel character double width printing                 | 1                                      | 7  |
| Enable/Disenable user-defined character                | 1                                      | 7  |
| Set user-defined character                             | 1                                      | 8  |
|                                                        | 4.2.4 Special Control Command          | 8  |
| Permit/prohibit pressing button command                | 1                                      | 8  |
|                                                        | 4.2.5 Dot Graphics Printing Command    | 8  |
| Set dot command                                        | 1                                      | 8  |
| Print load dot                                         | 2                                      | 0  |
| Defined load dot                                       | 2                                      | 0  |
|                                                        | 4.2.6 Bar code command                 | 21 |
| Set bar code width                                     | 2                                      | 1  |
| Set bar code height                                    | 2                                      | 1  |
| Print bar code                                         | 2                                      | 2  |
|                                                        | 4.2.7 Other commands                   | 23 |
| Initialization                                         | 2                                      | 3  |
| Cash draw control                                      | 2                                      | 4  |
| Send the printing status to the host computer          | 2                                      | 4  |
| Send the ambient equipment status to the host computer | 2                                      | 5  |
| Appendix I: CODE128 bar code                           | 2                                      | 5  |
| Printing character among code fond C                   | 2                                      | 7  |

# **Chapter I Introduction**

| Item                         | Parameter                    |
|------------------------------|------------------------------|
| Printing Mode                | Direct thermal line printing |
| Printing Speed               | About 50 mm/second           |
| Printing Width               | 57.5±0.5 mm                  |
| Printing Density             | 8dot/mm, 384dot/line         |
| Effective Printing Width     | 48 mm                        |
| Paper Solve Method           | Manual cut                   |
| Delectation of Without Paper | Photo electricity Sensor     |
| Life of Print Head           | 50KM                         |

### **1.1 Technique Specification**

# **1.2Printing Paper**

| Item             | Parameter                   |                                  |  |
|------------------|-----------------------------|----------------------------------|--|
| Roll Paper Type  | Thermal paper               |                                  |  |
| Specification of | Width:57.5 ±0.5 mm;         | Max Outer Diameter: ∮50 mm       |  |
| Roll Paper       | Min Inner Diameter: ∮10 mm; | Thickness: 53~60g/m <sup>2</sup> |  |

### **1.3Printing Character**

| Item                              | Parameter                             |
|-----------------------------------|---------------------------------------|
| ANK Character Set                 | 12×24dot, 1.25(width)×3.00(height) mm |
| International Standard I、II Class | 24×24dot                              |
| Chinese Font                      | 3.00(width) ×3.00(height) mm          |

### **1.4Interface Form**

| Item               | Parameter                                                                |  |
|--------------------|--------------------------------------------------------------------------|--|
| Serial Interface   | D-SUB 25 thread socket(female), Support RTS/CTS; Baud rate:              |  |
|                    | 9600bps;                                                                 |  |
|                    | Data structure: 1 bit(start bit)+8bit(Data bit)+1bit or above (stop bit) |  |
| Parallel Interface | 8 digit Parallel Interface, BUSY handshake protocol, PE without paper    |  |
|                    | detect interface socket use D-SUB25 thread socket(male)                  |  |
| Cash Drawer        | DC 12V, 2 A, 6 Thread RJ-11 Socket                                       |  |

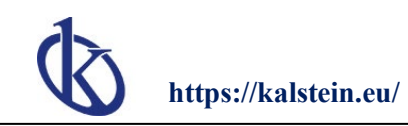

Control

### **1.5Control Command**

| Item                 |          | Parameter                                                            |
|----------------------|----------|----------------------------------------------------------------------|
| Dot Printing Command |          | Support different density dot and load graphics printing             |
| Character            | Printing | Support ANK character, user defined character and Chinese            |
| Command              |          | characters double width printing, double height printing, the gap of |
|                      |          | the characters are adjustable                                        |

### **1.6Power and Operating Environment Request**

| Item                        | Parameter |
|-----------------------------|-----------|
| Power Supply                | DC12V, 2A |
| Operating Temp              | 5~40      |
| Operating Relative Humidity | 10~80%    |
| Storage Temp                | -20~60°C  |
| Storage Relative Humidity   | 10~90%    |

### 1.7 Dimension and Weight

| Item      | Parameter               |
|-----------|-------------------------|
| Dimension | 197(L)×120(W)×96.4(H)mm |
| Weight    | 650g (Without Roller)   |

# Chapter II Installation and Operation

### 2.1 Printer Dimension

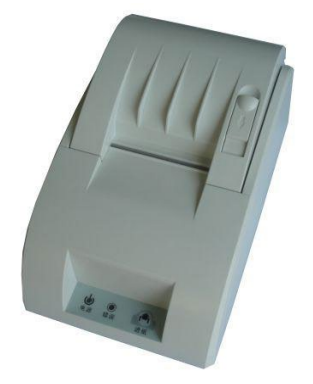

Figure2-1 The printer dimension

### **2.2 Control Board**

T58ZII Printer Board has one keys and three indicator lights, the graphic 2-2.1 as follows:

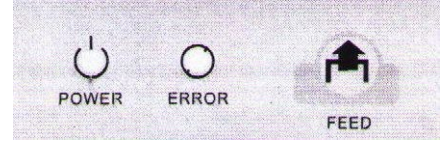

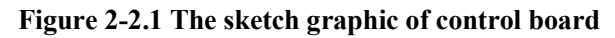

### 2.3 Indicator light and key operation

#### Indicator:

- □ Power light: Normal work, the green light is bright
- □ Fault light: Abnormally, error indicator light will flash

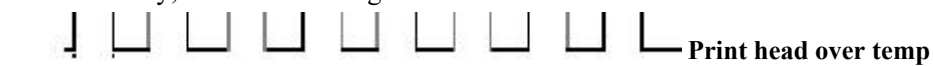

Print head over temp, error light flashed till restoring by itself.

□ No paper light, when the paper not be set well, or no paper, the light will be bright.

#### Key:

- $\hfill\square$  Under the general pattern, pressing the key, printer paper moved ahead.
- □ Self-test pattern Installed the paper, and shut the cover lightly, First press the paper carrier button on the cutting power conditions, then turning on power supply, putting the paper carrier button away less than 5 seconds, the printer

moves to self-test pattern and print self-test list.

- Hex printing method: Installed the paper and pressed the paper carrier button and turned on the power supply, about 5 seconds, "No Paper" light is bright, this time loosen the button, print according to the information of hex printing method and print the data which received by interface according to hex printing method.
- $\Box$  Opening cover spanner: as the picture 2-2.2.

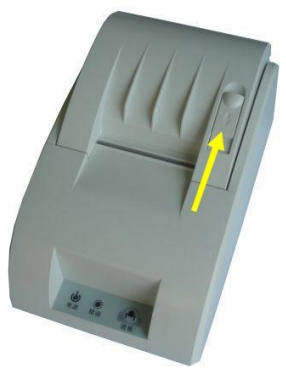

**Opening cover spanner** 

Figure2-2.2 Opening cover spanner

### 2.4 Installing paper

The steps of installing thermal paper:

- $\Box$  Open the cover through pulling spanner as the picture 2-3.1.
- □ Install the roller paper into the paper storage as the picture direction, then pulling a part of paper along the paper storage and put flat on the print head as the picture 2-3.2.
- □ Put the cover down and close the cover lightly as the picture 2-3.2; Restore to the primary position, then, install the printing paper as the picture 2-3.4.

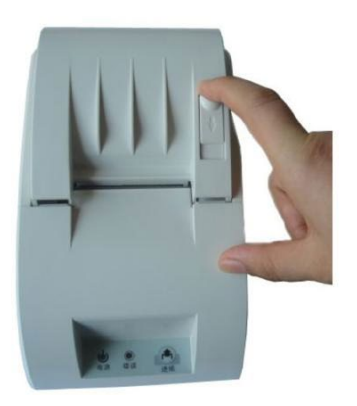

Picture 2-3.1 Open the cover

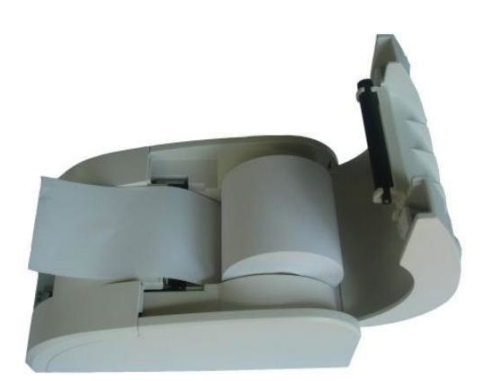

Picture 2-3.2 Install the paper

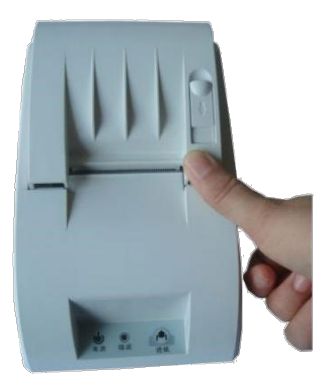

Picture 2-3.3 Close the cover

Picture 2-3.3 Installing finished

### **2.5 Interface connection**

#### 2.5.1 Serial interface connection

The serial interface of T58ZII printer is compatible with RS232C, supports RTS/CTS, and the interface socket is 25PIN female D model socket.

| Pin | Signal Name | Signal Source | Illustration       |  |  |
|-----|-------------|---------------|--------------------|--|--|
| 3   | RXD         | Host computer | Receive data       |  |  |
| 4   | RTS         | Printer       | Could receive data |  |  |
| 7   | GND         |               | Logically          |  |  |
| 2   | TXD         | Printer       | Transmit data      |  |  |

Per pin signal definition

The serial interface device which default by printer:

Baud rate: 9600bps Data bit: 8 bits Check-out: No Stop bits: 1 bit or more than 1 bit Handshake method: RTS/CTS

The serial interface of T58ZII printer can connect with standard RS-232C interface. When connecting with PC , the graphic as 2-2.4.

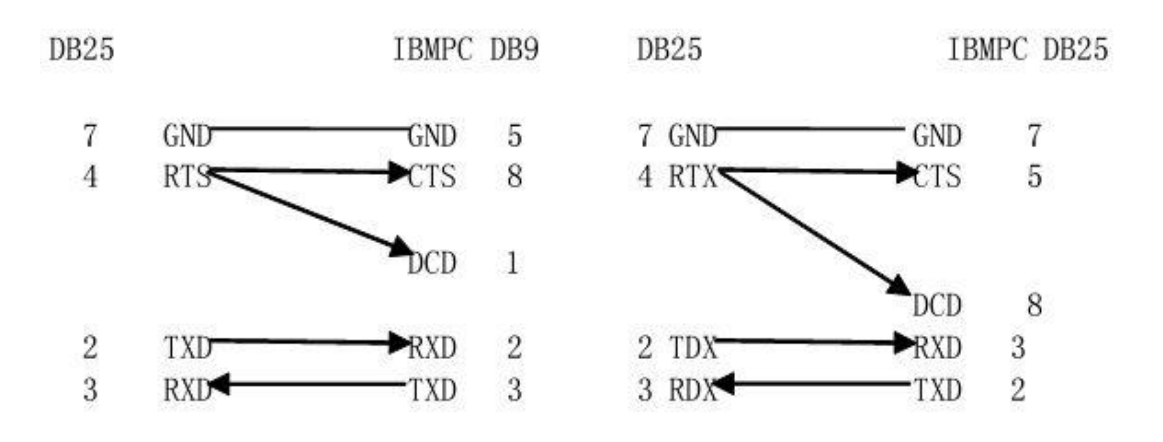

#### Figure2-4.1. The connection figure of printer serial interface and PC serial interface

#### **2.5.2** Parallel interface connection

The parallel interface of T58ZII printer is 8 digit parallel interface, supporting BUSY handshake protocol , and the interface socket used DB25 thread socket(male).

#### Parallel interface signal per pin

| Pin      | Signal | Signal Source | Function                            |  |
|----------|--------|---------------|-------------------------------------|--|
| 1        | strobe | Н             | Data is selected through spring     |  |
|          |        |               | pulse, receiving data at decline.   |  |
| 2        | DATA1  | Н             |                                     |  |
| 3        | DATA2  | Н             |                                     |  |
| 4        | DATA3  | Н             |                                     |  |
| 5        | DATA4  | Н             | 07 are data bits                    |  |
| 6        | DATA5  | Н             |                                     |  |
| 7        | DATA6  | Н             |                                     |  |
| 8        | DATA7  | Н             |                                     |  |
| 9        | DATA8  | Н             |                                     |  |
| 10       | nAck   | Р             | Input impendence "high" level       |  |
| 11       | BUSY   | Р             | "High" level indicates that printer |  |
|          |        |               | is "busy" now, can't receive date   |  |
| 12       | PE     | Р             | "High" level indicates that print   |  |
|          |        |               | paper-end                           |  |
| 13       | SEL    | Р             | Input impedance "high" level        |  |
| 15       | nERR   | Р             | Input impedance "high" level        |  |
| 14、16、17 | NC     |               | Not frame ground                    |  |
| 17-18    | GND    |               | Frame ground                        |  |

H: means computer,

P: means printer

Refer to the parallel connection pattern interface signal time sequence as the graphic 2-4.2

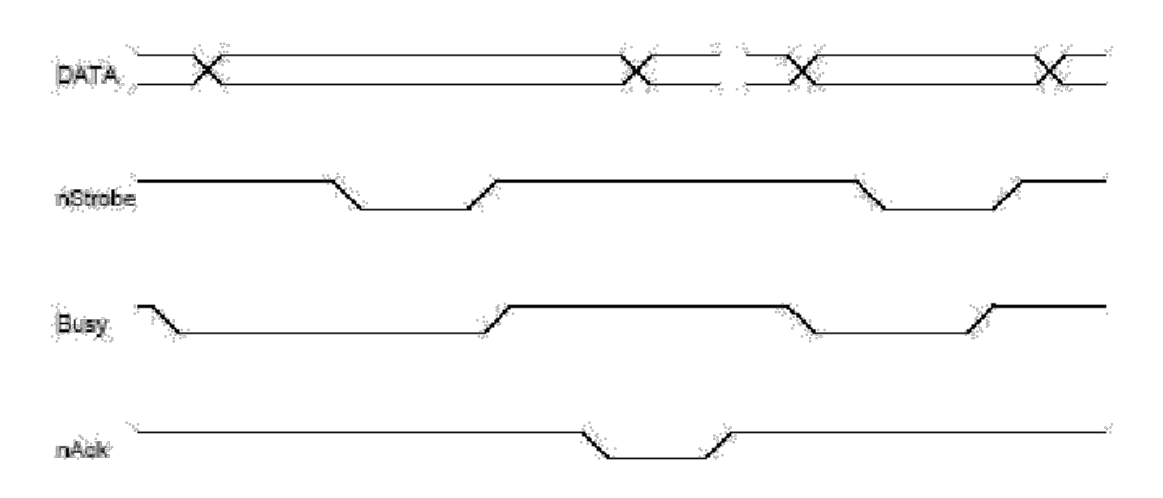

Figure 2-4.2. Parallel Interface Signal Time Sequence

#### 2.5.3 Cash drawer interface

The cash drawer interface of T58ZII printer used RJ-11, 6 thread sockets, as the diagram 2-4.3

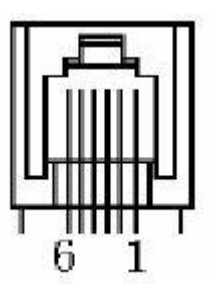

Figure 2-4.3. Cash drawer interface

#### Pin definition as follows:

| Pin No. | Signal                                  | Direction |
|---------|-----------------------------------------|-----------|
| 1       | Structure                               |           |
| 2       | Cash drawer drive signal                | Output    |
| 3       | Cash drawer on/off status signal        | Input     |
| 4       | Cash drawer power: DC12V/DC24V          | Output    |
| 5       | N.C.                                    |           |
| 6       | Cash drawer on/off status signal ground |           |

### 2.6 Clear print head

When printer used a period, and occurred the unclear character, should be cleaned at once, the steps as the flow:

 $\hfill\square$  Make sure that the power has turned off, and the power and communication cable have taken off.

 $\hfill\square$  Open the printer cover, and take the print paper out, then touch a little alcohol

which needed to use absorbent button, clean the dirtiness on the print head. 
□ After cleaning, wait for the alcohol which on the print head have volatilized, then installing the paper and closing the cover. At last, connecting power and

turning into self-test, observing the cleaning effectiveness.

# **Chapter III Malfunction Exclusion**

### 4.1 Command Illustration

| Malfunction | Solution                                                            |
|-------------|---------------------------------------------------------------------|
| Phenomenon  |                                                                     |
| Not         | Examine that the power adapter whether outputted voltage or not.    |
| electrified | Examine that the power output plug and printer whether connected    |
|             | well or not.                                                        |
|             | Examine that the printer's power button whether opened or not.      |
| Not carried | Examine that the printer's roller paper whether used or not.        |
| the paper   | Examine that the printer's roller paper whether jammed or not.      |
|             | Examine that the printer's test paper is dirty or not.              |
|             | Examine that the printer's cover pressing paper wheel whether       |
|             | pressed to position or not.                                         |
| Printing    | Examine that the print head is dirty or not.                        |
| unclear     | Examine that the print paper is wet or not.                         |
| Not printed | Examine that the interface line of printer and PC whether connected |
|             | well or not.                                                        |

# **Chapter IV Printing Table**

| Command            | Illustration                                           |
|--------------------|--------------------------------------------------------|
| LF                 | Print and change a new line                            |
| ESC J n            | Print and feed paper n dot lines                       |
| ESC 2              | Set character line spacing 1/6 feet                    |
| ESC 3 n            | Set line spacing n dot lines(n/203 feet)               |
| ESC ! n            | Set character printing method                          |
| ESC SO             | Permit character double width printing                 |
| ESC DC4            | Cancel character double width printing                 |
| ESC % n            | Permit/prohibit user-defined character                 |
| ESC & s n m        | Set user-defined character                             |
| ESC c 5 n          | Permit/prohibit pressing button command                |
| ESC * m n1 n2 d1dk | Set dot command                                        |
| ESC * n1 n2 d1dk   | Defined load dot                                       |
| GS / n             | Print load dot                                         |
| GS w n             | Set bar code width                                     |
| GS h n             | Set bar code height                                    |
| ①GS k m d1dk NUL   | Print bar code                                         |
| ②GS k m n d1 dn    |                                                        |
| ESC @              | Initialization                                         |
| ESC p m n1 n2      | Cash drawer control                                    |
| ESC v              | Send the printing status to the host computer          |
| ESC u n            | Send the ambient equipment status to the host computer |

### 4.1 Command Illustration

### 4.2 Printing command

#### 4.2.1 Printing command

LF

#### Print and change a new line

| Form | ASCII: LF   |
|------|-------------|
|      | DECIMAL: 10 |
|      | HEX: 0A     |

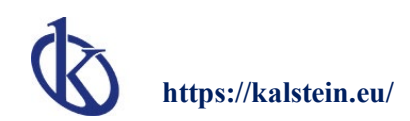

| Description | Printing content in the line buffer and move one paper line ahead, when line |
|-------------|------------------------------------------------------------------------------|
|             | buffer is empty, only moving one line ahead                                  |

#### ESC J n

#### Print and feed paper n dot lines

| form        | ASCII: ESC J n                                                                           |
|-------------|------------------------------------------------------------------------------------------|
|             | DECIMAL: 27 74 n                                                                         |
|             | HEX: 1B 4A n                                                                             |
| Description | Printing content in the line buffer and move n dot lines $ahead(n/203feet) n=0 \sim 255$ |
|             | This orders only effected to this line, not change the line spacing which set by         |
|             | ESC 2, ES 3 command                                                                      |

#### 4.2.2 Setting command for line spacing

ESC 2

#### Set character line spacing 1/6 feet

| Form | ASCII: ESC 2              |
|------|---------------------------|
|      | DECIMAL: 27 50            |
|      | HEX: 1B 32                |
|      | Set line spacing 1/6 feet |

ESC 3 n

#### Set line spacing n dot lines(n/203 feet)

| Form        | ASCII: ESC 3 n                                                |
|-------------|---------------------------------------------------------------|
|             | DECIMAL: 27 51 n                                              |
|             | HEX: 1B 33 n                                                  |
| Description | Set line spacing n dot lines. n = $0 \sim 255$                |
|             | These orders set line spacing n/203 feet. Default value: n=30 |

#### 4.2.3 Character printing command

ESC ! n

#### Set character printing pattern

| Form | ASCII: ESC ! n   |
|------|------------------|
|      | DECIMAL: 27 33 n |
|      | HEX: 1B 21 n     |

| Description | Set line spacing n dot lines. n = $0 \sim 255$                                   |
|-------------|----------------------------------------------------------------------------------|
|             | ESC ! n is a comprehensive character printing pattern setting orders, be used    |
|             | to choose the size of printing character. The default value of n is 0, that's to |
|             | say, character isn't be extended. The definition of per printing parameter n as  |
|             | follows:                                                                         |
|             | $\times \times D5 D4 \times \times \times \times$                                |
|             | 1: Double height printing                                                        |
|             | 1: Double height printing                                                        |

#### ESC SO

#### Permit character double width printing

| Form        | ASCII: ESC SO                                                                  |
|-------------|--------------------------------------------------------------------------------|
|             | DECIMAL: 27 14                                                                 |
|             | HEX: 1B OE                                                                     |
| Description | At the same line, all character's behinds this order be printed two times than |
|             | the normal width.                                                              |
|             | These orders could be deleted by Enter or DC3 command                          |

#### ESC DC4

#### Cancel character double width printing

| Form        | ASCII: ESC DC4                                                    |
|-------------|-------------------------------------------------------------------|
|             | DECIMAL: 27 20                                                    |
|             | HEX: 1B 14                                                        |
| Description | After executing these orders, character restored the normal width |
|             | printing.                                                         |

#### ESC % n

#### Enable/Disenable user-defined character

| Form        | ASCII: ESC % n                                                            |
|-------------|---------------------------------------------------------------------------|
|             | DECIMAL: 27 37 n                                                          |
|             | HEX: 1B 25 n                                                              |
| Description | When n =1, choose user-defined character fond; when n =0, choose interior |
|             | character fond                                                            |
|             | Default value n =0                                                        |

#### ESC & s n m

#### Set user-defined character

| Form        | ASCII: ESC & S n m (a (p) $s \times a$ ) m-n+1                                                                                                    |
|-------------|----------------------------------------------------------------------------------------------------|
|             | DECIMAL: 27 38 S n m (a (p) $s \times a$ ) m-n+1                                                                                                    |
|             | HEX: $1B 26 S n m$ (a (p) $s \times a$ ) $m - n + 1$                                                                                                    |
| Description | ESC & be used to define user-defined character. S=3, $32 \le n \le m \le 126$<br>$0 \le a \le 12$ , $0 \le p \le 255$ .                                  |
|             | s means the vertical bits, here s=3, n means the started ASCII code of user-defined character                                                            |
|             | m means the end ASCII code of user-defined character, when only defining one character, takes n=m, could define at the most of 96 user-defined character |
|             | a means level dot counts; p means user-defined character data, per character s $\times$ a byte together defined m $-n+1$ character.                      |
|             | After defining, the user-defined character always effects, till defining again or reposition or turn off print.                                          |

#### 4.2.4 Special Control Command

ESC c 5 n

#### Permit/prohibit pressing button command

| Form        | ASCII: ESC c 5 n                                                         |
|-------------|--------------------------------------------------------------------------|
|             | DECIMAL: 27 99 53 n                                                      |
|             | HEX: 1B 63 35 n                                                          |
| Description | When n=1, prohibit that the paper carrier button effects                 |
|             | When n=0, permit that the paper carrier button effects, Default value is |
|             | n=o                                                                      |

#### 4.2.5 Dot Graphics Printing Command

ESC \* m n1 n2 d1.....dk

#### Set dot command

| Form        | ASCII: ESC * $m n n 1 n 2$ (d) k                                            |
|-------------|-----------------------------------------------------------------------------|
|             | DECIMAL: 27 42 m n n1 n2 (d) k                                              |
|             | HEX: $1B 2A m n n 1 n 2$ (d) k                                              |
| Description | Set dot graphics pattern(takes m), dot counts(takes n1,n2) and dot graphics |
|             | content (takes (d) k)                                                       |

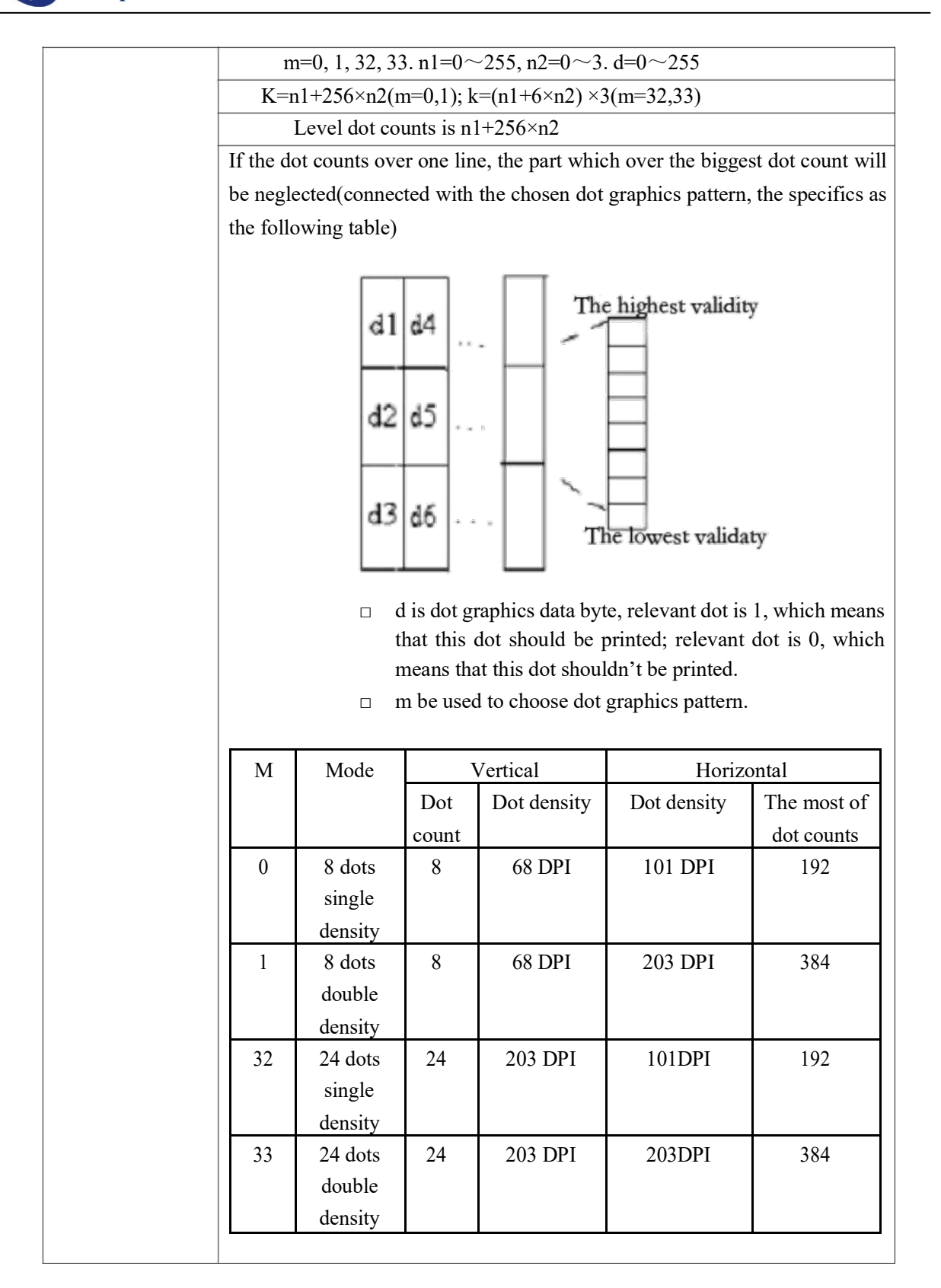

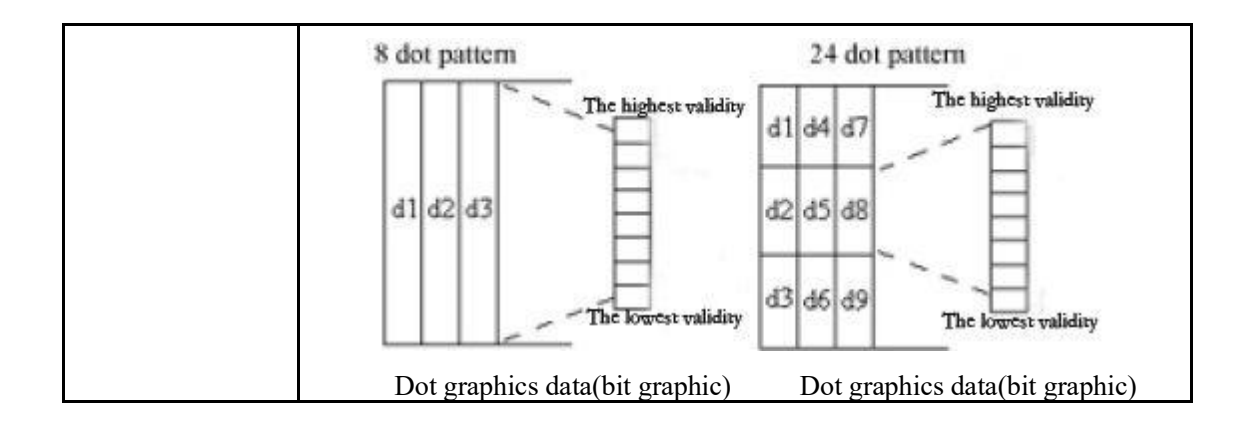

GS/n

#### Print load dot

| Form        |      | ASCII: GS                      | /          | n           |                    |
|-------------|------|--------------------------------|------------|-------------|--------------------|
|             |      | DECIMAL: 29                    | 47         | n           |                    |
|             |      | DEX: 1D                        | 2F         | n           |                    |
| Description | Th   | ese orders be used to print le | oad dot. r | n=0~3       |                    |
|             | n b  | e used to choose dot graphi    | cs pattern | : could use | GS * command to    |
|             | defi | ne dot graphics                |            |             |                    |
|             |      |                                |            |             |                    |
|             | n    | Dot graphics pattern           | Veridi     | cal density | Horizontal density |
|             | 0    | Normal pattern                 | 20         | )3 DPI      | 203 DPI            |
|             | 1    | Double width pattern           | 20         | 3 DPI       | 101 DPI            |
|             | 2    | Double height pattern          | 10         | 1 DPI       | 203 DPI            |
|             | 3    | Double height and width        | 10         | 1 DPI       | 101 DPI            |
|             |      | pattern                        |            |             |                    |
|             |      |                                |            |             |                    |
|             |      |                                |            |             |                    |

GS \* n1 n2 d1.....dk

#### Defined load dot

| Form        | ASCII: GS * $n1 n2$ (d) k                                                              |  |  |  |
|-------------|----------------------------------------------------------------------------------------|--|--|--|
|             | DECIMAL: 29 42 $n1 n2$ (d) k                                                           |  |  |  |
|             | HEX: 1D 2A $n1 n2$ (d) k                                                               |  |  |  |
| Description | These orders be used to define load dot                                                |  |  |  |
|             | n 1=1 $\sim$ 48, n2=1 $\sim$ 255, n1 $\times$ n2 $<$ 1200, k=n1 $\times$ n2 $\times$ 8 |  |  |  |
|             | d is the dot graphics data; horizontal n1×8 dot; vertical n2×8; It always              |  |  |  |
|             | effects after loading dot graphics definition until taking new                         |  |  |  |
|             | definition and reposition and recovery                                                 |  |  |  |
|             |                                                                                        |  |  |  |

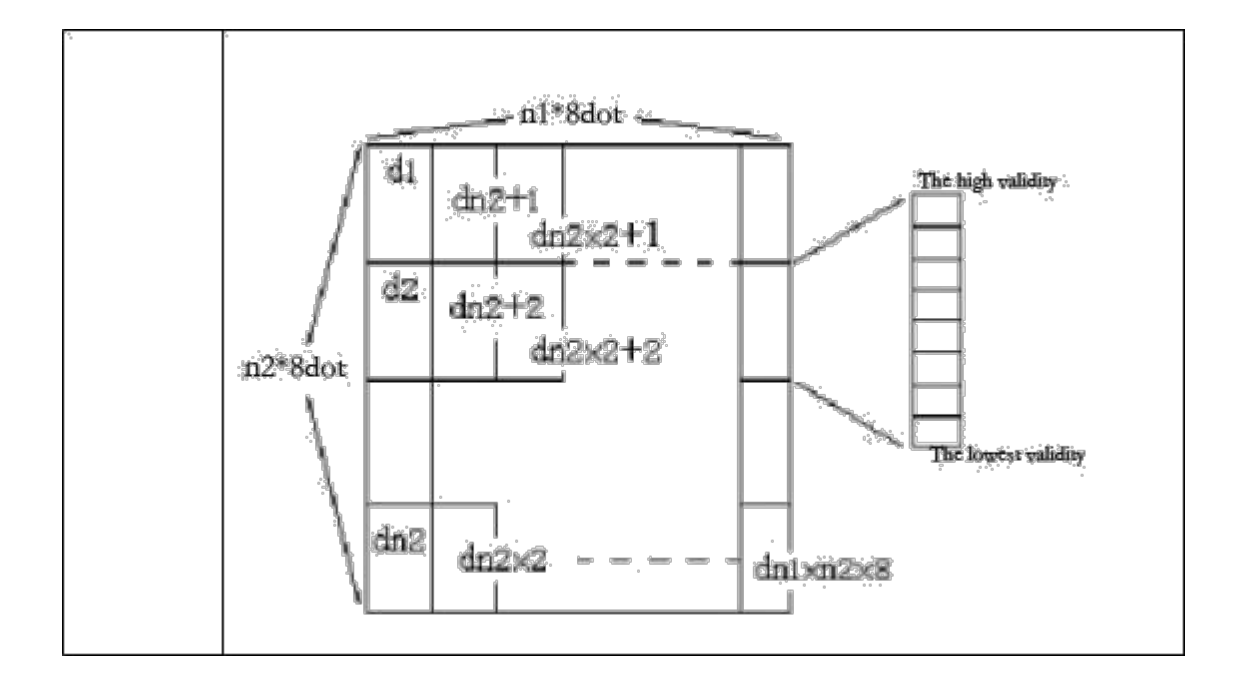

#### 4.2.6 Bar code command

GS w n

#### Set bar code width

| Form        |                     | ASCI               | II: GS w n      |
|-------------|---------------------|--------------------|-----------------|
|             |                     | HEX                | X: 77 n         |
|             |                     | DECIMAL            | L: 29 119 n     |
| Description | $\Box$ Set bar code | horizontal size, 2 | 2≤n≤3           |
|             | $\Box$ n be set the | ne width of bar co | ode as follows: |
|             | 8                   | N                  | Bar code        |
|             | 2                   | 2                  | Normal          |
|             | 0                   | 3                  | Wide bar code   |
|             | □ Support t         | he below bar code  | e:              |
|             | CODE 1              | 28, CODE 39, IT    | TF              |
|             | Default             | value is n =2      |                 |
|             | Relevan             | t command: GS k    | K               |

#### GS h n

#### Set bar code height

| ASCII: GS h n                                                                    |
|----------------------------------------------------------------------------------|
| HEX:1D 68 n                                                                      |
| DECIMAL: 29 104 n                                                                |
| □ Set bar code height, $1 \le n \le 255$ ;<br>□ n be set the vertical dot counts |
|                                                                                  |

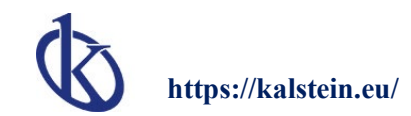

| <i>v.</i> | □ Default value is n=50  |
|-----------|--------------------------|
|           | □ Relevant command: GS K |

○1GS k m d1..... dk NUL

○2GS k m n d1..... dn

#### Print bar code

| Form        |                                                                                                    | (1                        | )ASCII code: GS    | S k m d1 dk NUI        | L                                         |  |
|-------------|----------------------------------------------------------------------------------------------------|---------------------------|--------------------|------------------------|-------------------------------------------|--|
|             |                                                                                                    | HEX: 1D 6B m d1 dk 00     |                    |                        |                                           |  |
|             | DECIMAL: 29 107 m d1 dk 0                                                                                                    |                           |                    |                        |                                           |  |
|             |                                                                                                    | (2)A                      | ASCII code: GS l   | c m n d1 d             | n                                         |  |
|             |                                                                                                    |                           | HEX:1D 6           | Bmndl dn               |                                           |  |
|             |                                                                                                    |                           | DECIMAL: 29 1      | 07 m n d1 dn           |                                           |  |
| Description | □ Cho                                                                                                    | ose bar co                | de system and pr   | int bar code:          |                                           |  |
|             | (1                                                                                                    | l) 4≤m≤5 (<br>nd d decide | k and d decided t  | by using bar code syst | (2) m=73 (n)                              |  |
|             |                                                                                                    | n set the ba              | ar code system as  | s follows:             |                                           |  |
|             |                                                                                                    | М                         | Bar code           | Character units        | Notes                                     |  |
|             |                                                                                                    |                           | system             |                        |                                           |  |
|             | 1                                                                                                    | 4                         | CODE39             | 1≤K                    | 48≤d≤57, 65≤d≤<br>90,32,36,37,43,45,46,47 |  |
|             |                                                                                                    | 5                         | ITF                | 1≤K(k is even)         | 48≤d≤57                                   |  |
|             | 2                                                                                                    | 73                        | CODE128            | 1≤n≤255                | 0≤d≤127                                   |  |
|             | <b>K</b> No                                                                                                    | te1]                      |                    |                        |                                           |  |
|             | ·These orders finished by NUL code.                                                                                                    |                           |                    |                        |                                           |  |
|             | •The units of ITF bar code data must be even. When inputting odd unit's data, the printer will be neglected the last one which received $[Note(2)]$                  |                           |                    |                        |                                           |  |
|             | •n designates bar code data byte counts, and the printer will take n byte date and                                                                                   |                           |                    |                        |                                           |  |
|             | deal with as the bar code data from the next character.                                                                                                    |                           |                    |                        |                                           |  |
|             | · If 1                                                                                                    | n exceeds                 | the designated so  | cale, then the printer | stops dealing with these                  |  |
|             | orders, and treat continued data as the general data.                                                                                                    |                           |                    |                        |                                           |  |
|             | • This orders feed paper according to the requirement of printing bar code, no                                                                                       |                           |                    |                        |                                           |  |
|             | consider the line spacing which set by ESC 2 or ESC 3.                                                                                                    |                           |                    |                        |                                           |  |
|             | • This orders only effects that there are no data in the printing line buffer area. When<br>there are data in the printing line buffer area, the printing rill treat |                           |                    |                        |                                           |  |
|             | continued data as the general data                                                                                                    |                           |                    |                        |                                           |  |
|             | · A fte                                                                                                    | r printing                | har code these o   | rders set the printing | a position at the beginning of a          |  |
|             | line.                                                                                                    |                           |                    |                        |                                           |  |
|             | · Th                                                                                                    | ese orders                | no effected by p   | rinting pattern(the si | ize of character and so on),              |  |
|             | exc                                                                                                    | cept revers               | se printing patter | n.                     |                                           |  |

Ø

When using CODE128(m=73):

- About the information of CODE128 bar code and code table, please consult appendix I.
- •When this printer uses CODE128, please consider the below factors which refers to sending the data:
  - The head of bar code data must be the chosen character(CODE A,CODE B, or CODE C) of code fond, be used to choose the first used code fond.

2 Defined special characters by used "{" and a group of characters, through O sending two "{" definition continually and defined ASCII character "{".

| Special   |            | Sending data |          |
|-----------|------------|--------------|----------|
| character | ASCII code | HEX          | DECIMAL  |
| SHIFT     | { S        | 7B, 53       | 123, 83  |
| CODE A    | { A        | 7B, 41       | 123,65   |
| CODE B    | { B        | 7B, 42       | 123,66   |
| CODE C    | { C        | 7B, 43       | 123,67   |
| FNC 1     | { 1        | 7B, 31       | 123, 49  |
| FNC 2     | {2         | 7B, 32       | 123, 50  |
| FNC 3     | {3         | 7B, 33       | 123, 51  |
| FNC 4     | {4         | 7B, 34       | 123, 52  |
| " {"      | { {        | 7B, 7B,      | 123, 123 |

·If the data serial head of bar code is not the code fond chosen character, so the printer stop dealing with command, and treat the continued data as the general data.

·If the combination of "{" and continued characters isn't fitting for any special characters, so the printer stop dealing with command, and treat the continued data as the general data.

·If the printer can't receive the characters which should be used to special code fond, so the printer stops dealing with command, and treat the continued data as the general data.

#### 4.2.7 Other commands

ESC @

#### Initialization

| Form        | ASCII: ESC @                                      |
|-------------|---------------------------------------------------|
|             | DECIMAL: 27 64                                    |
|             | HEX: 1B 40                                        |
| Description | ESC @ command initializes the following contents: |
|             | □ Clear away printing buffer;                     |
|             | □ Restore default value;                          |

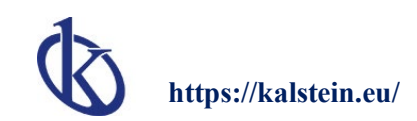

| μ. · · · | □ Choose character printing pattern;               |
|----------|----------------------------------------------------|
|          | <ul> <li>Delete user-defined character.</li> </ul> |

#### ESC p m n1 n2

#### Cash draw control

| Form        | ASCII: ESC p m n1 n2                                                  |  |  |  |  |  |  |  |
|-------------|-----------------------------------------------------------------------|--|--|--|--|--|--|--|
|             | DECIMAL: 27 112 m n1 n2                                               |  |  |  |  |  |  |  |
|             | HEX: 1B 27 m n1 n2                                                    |  |  |  |  |  |  |  |
| Description | According to n1,n2, and produced the pulse which existed a certain    |  |  |  |  |  |  |  |
|             | time space, these orders be used to control the cash drawer movement. |  |  |  |  |  |  |  |
|             | $m=0, 0 \le n1 \le n2 \le 255$                                        |  |  |  |  |  |  |  |
|             | The open time is $n1 \times 2ms$ , the closed time is $n2 \times 2ms$ |  |  |  |  |  |  |  |

#### ESC v

#### Send the printing status to the host computer

| Form        | ASCII: ESC v                                                     |                                                |                         |         |  |  |  |  |  |  |
|-------------|------------------------------------------------------------------|------------------------------------------------|-------------------------|---------|--|--|--|--|--|--|
|             |                                                                  | DECIMAL: 27                                    | 118                     |         |  |  |  |  |  |  |
|             | HEX: 1B 76                                                       |                                                |                         |         |  |  |  |  |  |  |
| Description | It only effects to the serial model printer(YR176), when sending |                                                |                         |         |  |  |  |  |  |  |
|             | the printing status to the host computer.                        |                                                |                         |         |  |  |  |  |  |  |
|             | When the                                                         | printer received these orders                  | s, sending a byte to up | printer |  |  |  |  |  |  |
|             | through s                                                        | erial interface TXD.                           |                         |         |  |  |  |  |  |  |
|             |                                                                  | Each bit of this byte define                   | d as follows:           |         |  |  |  |  |  |  |
|             |                                                                  |                                                |                         |         |  |  |  |  |  |  |
|             | Bit                                                              | Bit Function Data                              |                         |         |  |  |  |  |  |  |
|             |                                                                  |                                                | 0                       | 1       |  |  |  |  |  |  |
|             | 0                                                                | Undefined                                      |                         |         |  |  |  |  |  |  |
|             | 1                                                                | Undefined                                      |                         |         |  |  |  |  |  |  |
|             | 2                                                                | Paper test instrument With paper Without paper |                         |         |  |  |  |  |  |  |
|             | 3                                                                | Undefined                                      |                         |         |  |  |  |  |  |  |
|             | 4 Unused Identical data is 0 Identical data                      |                                                |                         |         |  |  |  |  |  |  |
|             | 5 Undefined                                                      |                                                |                         |         |  |  |  |  |  |  |
|             | 6                                                                | Undefined                                      |                         |         |  |  |  |  |  |  |
|             | 7 Undefined                                                      |                                                |                         |         |  |  |  |  |  |  |

#### ESC u n

Send the ambient equipment status to the host computer

| Form        | ASCII: ESC u n    |                                |                         |                 |  |  |  |
|-------------|-------------------|--------------------------------|-------------------------|-----------------|--|--|--|
|             | DECIMAL: 27 117 n |                                |                         |                 |  |  |  |
|             | HEX: 1B 75 n      |                                |                         |                 |  |  |  |
| Description | It only           | effects to the serial model p  | rinter YR176, when ser  | nding           |  |  |  |
|             | the ambie         | ent equipment status to the h  | ost computer.           |                 |  |  |  |
|             |                   | Default value r                | n=0.                    |                 |  |  |  |
|             | W                 | When the printer received thes | e orders, sending a byt | e to up-printer |  |  |  |
|             | through s         | erial interface TXD.           |                         |                 |  |  |  |
|             |                   | Each bit of this b             | byte defined as follows | :               |  |  |  |
|             |                   |                                |                         |                 |  |  |  |
|             | Bit Function Data |                                |                         |                 |  |  |  |
|             |                   |                                | 0                       | 1               |  |  |  |
|             | 0                 | Cash drawer                    | "Low"                   | "High"          |  |  |  |
|             |                   | open/close level               |                         |                 |  |  |  |
|             | 1                 | Undefined                      |                         |                 |  |  |  |
|             | 2                 | Undefined                      |                         |                 |  |  |  |
|             |                   |                                |                         |                 |  |  |  |
|             | 3                 | Undefined                      |                         |                 |  |  |  |
|             | 4                 | Unused                         | Identical data is 0     |                 |  |  |  |
|             | 5                 | Undefined                      |                         |                 |  |  |  |
|             | 6                 | Undefined                      |                         |                 |  |  |  |
|             | 7                 | Undefined                      |                         |                 |  |  |  |
|             |                   |                                |                         |                 |  |  |  |

## Appendix I: CODE128 bar code

#### 1. The description of CODE128 bar code

At the CODE128 bar code system, using one bar code character fond, it could indicate 128 units ASCII characters and 2 bit counts.

These bar code characters defined by 103 units bar code characters and 3 units code fonts, per code fond indicates the following characters:

·Code fond A: ASCII character 00H to 5FH

·Code fond B: ASCII character 20H to 7FH

•Code fond C: Use one character indicates 2 bits natural characters (100 units numerals from 00 to 99)

There is another distinctive character among CODE128:

·SHIFT character

At the code fond A, the code which followed with SHIFT be treated as the code B character .At the code fond B, the code which followed with SHIFT be treated as the code A character. SHIFT character can't be used at code fond C.

·Code fond chosen character(CODE A, CODE B, CODE C)

This character changes the following code fonts to code fond A B or C ·Function character(FNC1, FNC2,FNC3,FNC4)

The use of function character depends on the application software. At the code fond C, only FNC 1 in practical.

#### Code table

Printing character among code fond A

|     |    |    |   |    |    | 10-1 U |        |         |
|-----|----|----|---|----|----|--------|--------|---------|
| CR  | 0D | 13 | 5 | 35 | 53 | ]      | 5D     | 93      |
| S0  | 0E | 14 | 6 | 36 | 54 | •      | 5E     | 94      |
| SI  | 0F | 15 | 7 | 37 | 55 | _      | 5F     | 95      |
| DLE | 10 | 16 | 8 | 38 | 56 | FNC1   | 7B, 31 | 123, 49 |
| DC1 | 11 | 17 | 9 | 39 | 57 | FNC2   | 7B, 32 | 123, 50 |
| DC2 | 12 | 18 | : | 3A | 58 | FNC3   | 7B, 33 | 123, 51 |
| DC3 | 13 | 19 | : | 3B | 59 | FNC4   | 7B, 34 | 123, 52 |
| DC4 | 14 | 20 | < | 3C | 60 | SHIFT  | 7B, 53 | 123, 83 |
| NAK | 15 | 21 | = | 3D | 61 | CODEB  | 7B, 42 | 123, 66 |
| SYN | 16 | 22 | > | 3E | 62 | CODEC  | 7B, 43 | 123, 67 |
| ETB | 17 | 23 | ? | 3F | 63 |        |        |         |
| CAN | 18 | 24 | 0 | 40 | 64 |        |        |         |
| EM  | 19 | 25 | A | 41 | 65 |        |        |         |
| SUB | 1A | 26 | В | 42 | 66 |        |        |         |
| ESC | 1B | 27 | С | 43 | 67 |        |        |         |
| FS  | 1C | 28 | D | 44 | 68 |        |        |         |
| GS  | 1D | 29 | Е | 45 | 69 |        |        |         |
| RS  | 1E | 30 | F | 46 | 70 |        |        |         |
| US  | 1F | 31 | G | 47 | 71 |        |        |         |
| SP  | 20 | 32 | Н | 48 | 72 |        |        |         |
| !   | 21 | 33 | I | 49 | 73 |        |        |         |
| "   | 22 | 34 | J | 4A | 74 |        |        |         |
| #   | 23 | 35 | К | 4B | 75 |        |        |         |
| \$  | 24 | 36 | L | 4C | 76 |        |        |         |
| %   | 25 | 37 | М | 4D | 77 |        |        |         |
| &   | 26 | 38 | N | 4E | 78 |        |        |         |
| ,   | 27 | 39 | 0 | 4F | 79 |        |        |         |

Printing character among code fond B

|                | Transn | nit Data |           | Transmit Data |         | •         | Transmit Data |             |
|----------------|--------|----------|-----------|---------------|---------|-----------|---------------|-------------|
| Character.     | Hex    | Decimal  | Character | Hex           | Decimal | Character | Hex           | Decimal     |
| SP             | 20     | 32       | Ĥ.        | 4.8           | 72      | p,        | 70            | 1.12        |
| <u>.</u>       | 21     | 33       | le :      | 49            | 73      | a.        | 71            | î 13        |
| 3              | 22     | 34       | i di l    | 4A            | 74      | in in     | 72            | 114         |
| -0             | 23     | 35       | ĸ         | 4B            | 75.     | :8        | 73            | 115         |
| \$             | .24    | 36       | L L       | 4C            | 76      | t         | 74            | 116         |
| er.            | 25     | 37       | M         | 4D            | 77      | , ur      | 75            | 117         |
| .8.            | 26     | 38       | Ń.        | 4E            | 78      | M         | 76            | <u>ĵ 18</u> |
| Ð              | 27     | - 39     | 0         | 4F            | 79      | -<br>iw   | 77            | 1:19        |
| 1              | 28     | 40       | E.        | .50           | :80     | :x        | 78            | 120         |
| â              | 29     | - 41     | ø         | 51            | 81      |           | :79           | 121         |
| -              | 2A     | 42       | B.        | 52            | 82      | 2         | 7Å            | 122         |
| . +.           | 2B     | 43       |           | 53            | 83      |           | 78,78         | 123,123     |
|                | 2C     | 44       | T.        | 54            | 84      |           | 70            | 124         |
|                | 2D     | 45       | ų.        | .55           | :85     |           | 70            | 125         |
| °.4            | 2E     | 46       | ¥.        | .56           | 86      | o         | 7E            | 126         |
| Ĵ,             | 2F     | 47       | W         | 57            | 87      | DEL       | 7F            | 127         |
| Ô.             | 30     | 48       | x         | 58            | 88      | FNC 1     | 7B,31         | 123,49      |
| - I            | 31     | 49       | ÷.        | 59            | 89      | FNC2      | 78,32         | 123,50      |
| ž              | 32     | 50       | z         | 5A            | - 90    | FNC3      | 7B,33         | 123,51      |
| 3              | 33     | 51       |           | 5B            | 91      | FNC 4     | 78,34         | 123,52      |
| 4              | 34     | 52       |           | 50            | 92      | SHIFT     | 7B,53         | 123,83      |
| 5              | 35     | 53       | 0000      | 5D            | 93      | CODE A    | 7B,41         | 123,66      |
| 6              | 36     | 54       | ိရို      | 5E            | 94      | CODE C    | 7B,43         | 123,67      |
| .7             | 37     | 55       | _         | 5F            | 95      |           |               |             |
| 8              | 38     | 56       | 8         | 60            | 96      |           |               |             |
| 9              | 39     | 57       | ;a^       | 61            | 97      |           |               |             |
|                | 3A     | 58       | þ.        | 62            | 98      |           |               |             |
| K              | 3B     | 59       | ¢.        | 63            | 99      |           |               |             |
| - <b>4</b> 0   | 36     | 60       | ·.@.      | 64            | 100     |           |               |             |
| , <b>-</b> , · | 3D     | 61       |           | 65            | 101     |           |               |             |
| 3e.            | 3Ē     | 62       | 1         | 66            | 102     |           |               |             |
|                | 3F     | 63       | 9         | 67            | 103     |           |               |             |
| <b>@</b>       | 40     | 64       | h         | 68            | 104     |           |               |             |
| A              | 41     | 65       | .1        | 69            | 105     |           |               |             |
| B              | 42     | 66       |           | 6A            | 1.06    |           |               |             |
| C.             | 43     | 67       | , is:     | 6B            | 107     |           |               |             |
| D              | ्रम्   | .68      |           | 6C            | 108     |           |               |             |
| E              | 45     | 69       | .ini      | 6D            | 109     |           |               |             |
| F              | -46    | 70       | n i       | 6E            | 110     |           |               |             |
| G              | 47     | 71       | Φ.        | 6F            | 111     | ]         |               |             |

Printing character among code fond C

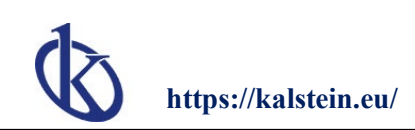

|            | Transn   | nit Data                                |           | Transn | Transmit Data         |           |            | Transmit Data |  |  |
|------------|----------|-----------------------------------------|-----------|--------|-----------------------|-----------|------------|---------------|--|--|
| Charaotër  | Hex      | Decimal                                 | Charaoter | Hex    | Decimal               | Charaoter | Hex        | Decimal       |  |  |
| 00         | 00       | .Ő                                      | 40        | 28     | 40                    | 80        | 50         | 80.           |  |  |
| 01         | 01       | 1                                       | 41        | 29     | 41                    | 81        | <b>\$1</b> | 81            |  |  |
| 02         | 02       | 2                                       | 42        | 2A     | 42                    | 82        | 52         | .82           |  |  |
| 103.       | 03       | 3                                       | 43        | 2B     | 43                    | 83.       | 53         | 83            |  |  |
| 04         | 04       | 4                                       | 44        | 20     | 44                    | 84        | 54         | 84            |  |  |
| Ø5.        | 05       | 5                                       | 45        | 2D     | 45                    | 85        | 65.        | 85            |  |  |
| ØĞ         | 06       | ĕ                                       | 46        | 2E     | 46                    | 86        | 56         | 86            |  |  |
| 07         | 07       | 7                                       | 47        | 2F     | 47                    | 87        | 57         | .87           |  |  |
| 08         | 08       | 8                                       | 48        | 30     | 48                    | 88        | 58         | 88            |  |  |
| <b>6</b> 9 | 09       |                                         | 49        | 31     | 49                    | 89        | 59         | 89            |  |  |
| 10         | 0A       | 10                                      | 50        | 32     | 50                    | 90        | 5Å         | :90           |  |  |
| 11         | 0B       | 11                                      | 51        | 33     | -51                   | 91        | 5B         | 91            |  |  |
| :12        | 0C       | *12                                     | 52        | 34     | 52                    | 92        | 5C         | 92            |  |  |
| 13.        | 00       | 13                                      | 53        | 35     | 53                    | 93.       | 50         | 93            |  |  |
| 14         | 0E       | 14                                      | .54       | 36     | 54                    | 94        | 5E         | 94            |  |  |
| 15         | 0F.      | 15                                      | 55        | 37     | 55                    | 35        | 5F.        | 95            |  |  |
| 16         | 10       | 16                                      | 56        | 38     | 56                    | 96        | 60         | 96            |  |  |
| 17         | 11       | 37                                      | 67        | 39     | 57                    | 97        | 61         | 97            |  |  |
| 18         | 12       | 18                                      | 58        | 34     | 58                    | 98        | 62         | 98            |  |  |
| 19         | 13       | 19                                      | .59       | 38     | 59                    | 99        | 63         | .99           |  |  |
| 20         | - 14     | .20                                     | 60        | 36     | 60                    | ENCI      | 7B.31      | 123.49        |  |  |
| 21         | 15       | 21                                      | 61        | 30     | 61                    | CODE A    | 7B.41      | 123.65        |  |  |
| 22         | 16       | 22                                      | 62        | 3E     | 62                    | CODE B    | 7B.42      | 123.66        |  |  |
| 23.        | 17       | 23                                      | .63       | 3E     | 63                    | 0000      |            |               |  |  |
| 24         | 18       | 24                                      | 64        | 40     | 64                    |           |            |               |  |  |
| 25         | 19       | 25                                      | 65        | 41     | 65                    |           |            |               |  |  |
| 26         | 1A       | 26                                      | 66        | 42     | 66                    |           |            |               |  |  |
| 27         | 18       | 27                                      | 87        | 43     | 67                    |           |            |               |  |  |
| 28         | 10       | .28                                     | 68        | 44     | 68                    |           |            |               |  |  |
| 29         | 1D       | 29                                      | 69        | 45     | 69                    |           |            |               |  |  |
| 30         | 1E       | 30                                      | 70        | 46     | 70                    |           |            |               |  |  |
| 31         | 1E       | 31                                      | 71        | 47     | 71                    |           |            |               |  |  |
| 32         | 20       | 32                                      | 72        | 48     | 72                    |           |            |               |  |  |
| 33         | 21       | 38.                                     | 73        | 49     | .73                   |           |            |               |  |  |
| 34         | 22       | 34                                      | 74        | 4A     | 74                    |           |            |               |  |  |
| 35         | 23       | 35                                      | 75        | 4B     | 75                    |           |            |               |  |  |
| 36         | 24       | 36                                      | 76        | 40     | 76                    |           |            |               |  |  |
| 37         | 25       | 37                                      | 77        | 4D     | 77                    |           |            |               |  |  |
|            | DAR.     | 38                                      | 78        | 48     | .78                   |           |            |               |  |  |
| >25/25     | 1 ALAN 7 | 1 1 1 1 1 1 1 1 1 1 1 1 1 1 1 1 1 1 1 1 | 0.01 0000 |        | and the second second | -         |            |               |  |  |

All rights reserved © KALSTEIN France S. A. S.,

Optimum Business Center 450 Rue Baden Powell,

• 34000 Montpellier, France.

Tlf: +33 467158849 / +33 680760710 +33 663810023

https://kalstein.eu

KALSTEIN FRANCE, S. A. S